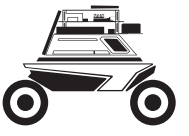

SCOUT MINI Lite & Pro Research and Education Kit User Manual (<u>V.2.0.0</u> 2021.04 This chapter contains important safety information, before the robot is powered on for the first time, any individual or organization must read and understand this information before using the device. If you have any questions about use, please contact us at support@agilex.ai. Please follow and implement all assembly instructions and guidelines in the chapters of this manual, which is very important. Particular attention should be paid to the text related to the warning signs.

# ▲ Safety Information

The information in this manual does not include the design, installation and operation of a complete robot application, nor does it include all peripheral equipment that may affect the safety of the complete system. The design and use of the complete system need to comply with the safety requirements established in the standards and regulations of the country where the robot is installed. SCOUT MINI R&D kit integrators and end customers have the responsibility to ensure compliance with the applicable laws and regulations of relevant countries, and to ensure that there are no major dangers in the complete robot application. This includes but is not limited to the following:

#### 1.Effectiveness and responsibility

- Make a risk assessment of the complete robot system.
- Connect the additional safety equipment of other machinery defined by the risk assessment together.
- Confirm that the design and installation of the entire robot system's peripheral equipment, including software and hardware systems, are correct.
- This robot including but not limited to automatic anti-collision, anti-falling, biological approach warning and other related safety functions. Related functions require integrators and end customers to follow relevant regulations and feasible laws and regulations for safety assessment, To ensure that the developed robot does not have any major hazards and safety hazards in actual applications.
- Collect all the documents in the technical file: including risk assessment and this manual.
- Know the possible safety risks before operating and using the equipment.

#### 2. Environmental Considerations

- For the first use,please read this manual carefully to understand the basic operating content and operating specification.
- Use SCOUT MINI R&D kit always under 0°C~40°C ambient temperature.

#### 3.Pre-work Checklist

- Make sure each device has sufficient power.
- Make sure SCOUT MINI R&D kit does not have any obvious defects.
- Check if the remote controller battery has sufficient power.
- When using, make sure the emergency stop switch has been released.

#### 4.Operation

- In remote control operation, make sure the area around is relatively spacious.
- · Carry out remote control within the range of visibility.
- When installing an external extension on SCOUT MINI R&D kit, confirm the position of the center of mass of the extension and make sure it is at the center of rotation.
- When SCOUT MINI R&D kit has a defect, please immediately stop using it to avoid secondary damage.
- When SCOUT MINI R&D kit has had a defect, please contact the relevant technical to deal with it, do not handle the defect by yourself.
- Always use SCOUT MINI R&D kit in the environment with the protection level requires for the equipment.
- Do not push SCOUT MINI R&D kit directly.
- When charging, make sure the ambient temperature is above 0°C.

#### 5.Maintenance

- If the tire is severely worn or burst, please replace it in time.
- If the battery do not use for a long time, it need to charge the battery periodically in 2 to 3 months.

# CONTENTS

| 0 Product Overview                      | 1  | 3 Development Guide                    | 11 |
|-----------------------------------------|----|----------------------------------------|----|
|                                         |    | 3.1 ROS Development Introduction       | 11 |
| 1 Configuration list and Parameters     | 1  | 3.1.1 ROS History                      | 11 |
| 1.1 SCOUT MINI Lite & Pro Comparison    | 1  | 3.1.2 ROS Concept                      | 11 |
| 1.2 Shipping List                       | 1  | 3.1.3 ROS Node                         | 11 |
| 1.2.1SCOUT MINI Lite                    | 1  | 3.1.4 ROS Message                      | 11 |
| 1.2.2SCOUT MINI Pro                     | 2  | 3.1.4.1 ROS Topic                      | 11 |
| 1.3 SCOUT MINI Introduction             | 3  | 3.1.4.2 ROS Service                    | 12 |
| 1.3.1SCOUT MINI                         | 3  | 3.1.4.3 ROS File System                | 12 |
| 1.3.2SCOUT MINI Instruction             | 3  | 3.2 Start up and shut down             | 12 |
| 1.3.2.1SCOUT MINI Checking              | 3  | 3.2.1 Installation                     | 12 |
| 1.3.2.2 Remote Control                  | 3  | 3.2.1.1 Tool                           | 12 |
| 1.3.2.3 Remote Control Operation        | 4  | 3.2.1.2 Sensors holder and mobile base | 12 |
| 1.3.2.4 SCOUT MINI Preparation          | 4  | 3.1.1.3 HD Display Installation        | 13 |
| 1.3.2.5 SCOUT MINI Shut down            | 4  | 3.2.2 Before start up                  | 14 |
| 1.3.2.6 Remote Control Shut down        | 4  | 3.2.3 Mouse and keyboard               | 14 |
| 1.3.3 SCOUT MINI Parameters             | 5  | 3.2.4 Power on                         | 14 |
| 1.4 Nvidia Jetson Nano                  | 5  | 3.2.4.1 SCOUT MINI Lite                | 14 |
| 1.5 Nvidia Xavier                       | 6  | 3.2.4.2 SCOUT MINI Pro                 | 15 |
| 1.6Intel RealSense D435                 | 7  | 3.2.5 Computing Unit Login             | 15 |
| 1.7 EAI-G4                              | 7  | 3.2.6 Shut Down                        | 15 |
| 1.8 Velodyne VLP-16                     | 8  | 3.3 SCOUT MINI Lite & Pro Development  | 17 |
|                                         |    | Environment                            |    |
| 2 Hardware Installation and Electricity | 8  | 3.4 Remote Desktop                     | 17 |
| 2.1.1 SCOUT MINI Lite                   | 8  | 3.5 ROS Installation                   | 21 |
| 2.1.2 SCOUT MINI Pro                    | 9  | 3.6 Sensors base node                  | 22 |
| 2.2 Electricity and Communication       | 9  | 3.7 Navigation and positioning based   | 24 |
| Connection                              |    | on Gmapping open source architecture   |    |
| 2.2.1 SCOUT MINI Lite                   | 9  |                                        |    |
| 2.2.2 SCOUT MINI Pro                    | 10 |                                        |    |
| 2.3 Sensors expansion                   | 10 |                                        |    |

# **0 Product Overview**

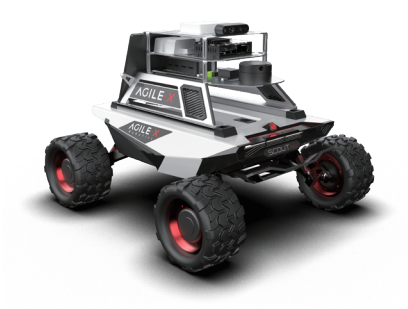

SCOUT MINI Lite Kit

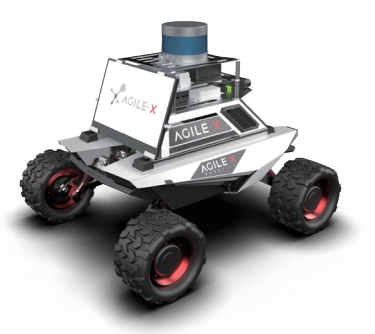

#### SCOUT MINI Pro Kit

SCOUT MINI Lite & Pro Kit is an entry-level version and advanced set of ROS developers developed and customized by Agliex Robotics for ROS scientific research and education applications. Integrated with high-performance industrial control, high-precision LiDAR and multiple sensors based on the Agliex Robot ROS ecosystem, which is capable to achieve applications such as mobile robot motion control, communication, navigation, map building, etc. It provides with complete developer documentation and DEMO resources, lightweight and portable, highly technological industrial design, and exclusive sensor customized holder. The best experimental platform for rapid secondary development of ROS for multi-directional applications such as education and scientific research, product pre-research, subjects and product demonstration.

# **1 Configuration list and Parameters** 1.1 SCOUT MINI Lite & Pro Comparison

| Version       | SCOUT MINI Lite      | SCOUT MINI Pro       |
|---------------|----------------------|----------------------|
| Mobile base   | SCOUT MINI Off-road  | OUT MINI Off-road    |
| Computing     | Nvidia Jetson Nano   | Nvidia AGX Xavier    |
| Lidar         | EAI-G4               | VLP -16              |
| Camera        | Intel RealSense D435 | Intel RealSense D435 |
| Communication | GL.iNet GL-AR750S    | GL.iNet GL-AR750S    |

## **1.2 Shipping List** 1.2.1SCOUT MINI Lite

| Name               | Quality | Model                |
|--------------------|---------|----------------------|
| Computing Unit     | 1       | Nvidia Nano 4G       |
| Laser Sensor       | 1       | EAI-G4               |
| Vision Sensor      | 1       | Intel RealSense D435 |
| Router             | 1       | GL.iNet GL-AR750S    |
| Mobile base        | 1       | SCOUT MINI           |
| Remote Control     | 1       | FS-I6S               |
| Charger            | 1       | Agilex UY360         |
| Voltage Stabilizer | 1       | 24V To12V            |
| Voltage Stabilizer | 1       | 12V To 5V            |
| HD Display         | 1       |                      |
| USB To CAN         | 1       |                      |
| USB HUB            | 1       |                      |

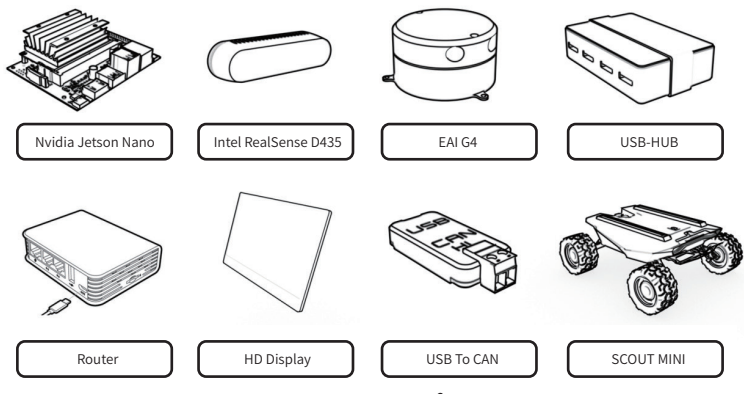

SCOUT MINI Lite Configuration

## 1.2.2SCOUT MINI Pro

| Name               | Quality | Model                |
|--------------------|---------|----------------------|
| Computing Unit     | 1       | Nvidia AGX Xavier    |
| Laser Sensor       | 1       | VLP -16              |
| Vision Sensor      | 1       | Intel RealSense D435 |
| Router             | 1       | GL.iNet GL-AR750S    |
| Mobile base        | 1       | SCOUT MINI           |
| Remote Control     | 1       | FS-I6S               |
| Charger            | 1       | Agilex UY360         |
| Voltage Stabilizer | 1       | 24V To 19 V          |
| Voltage Stabilizer | 1       | 24V To 12V           |
| HD Display         | 1       |                      |
| USB To CAN         | 1       |                      |
| USB HUB            | 1       |                      |

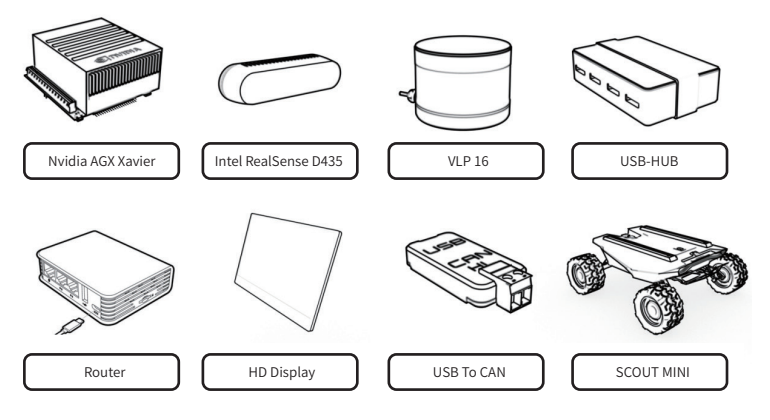

SCOUT MINI Pro Configuration

## **1.3 SCOUT MINI Introduction**

## 1.3.1SCOUT MINI

The SCOUT MINI mobile chassis uses 4WD design with powerful off-road performance, compact design and truly "smart like a swallow, galloping like a heart". SCOUT MINI inherits the advantages of the SCOUT four-wheel differential chassis series with 4WD, independent suspension, no turning radius and has made innovations in the design of the hub motor. The minimum turning radius of the chassis is 0m, and the climbing angle is close to 30 degrees. SCOUT MINI is half 50 % smaller than SCOUT, while still having excellent off-road performance. At the same time, it has achieved a 20km/h high-speed, precise, stable and controllable power control system. The SCOUT MINI development platform has its own control system, supports standard CAN protocal and connected to various external devices. Furthermore, it supports ROS/Autoware secondary development and advanced robotics development. Accessories included standard activation plug, 24V@15Ah lithium battery and endurance mileage up to 10KM.

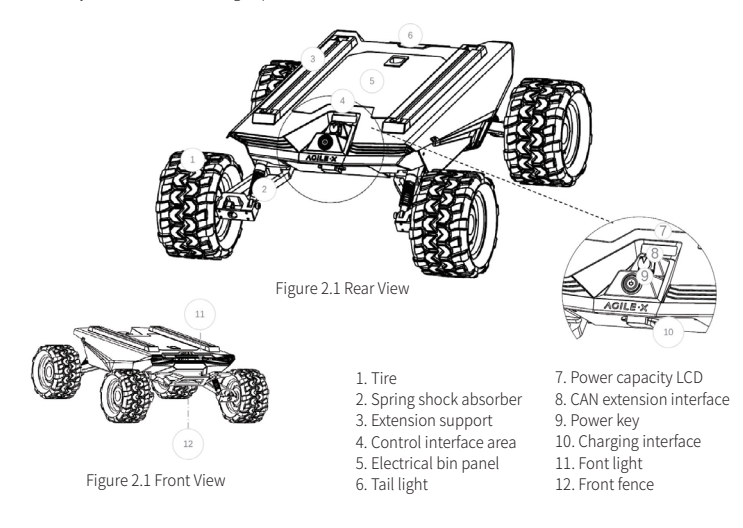

## **1.3.2SCOUT MINI Instruction**

## 1.3.2.1SCOUT MINI Checking

- Press the power button of and wait for a few seconds
- Charge the battery if the SOC is less than 30%
- Please use the standard charger and power off the system while charging
- It takes about one and half hour to fully charged the battery

## 1.3.2.2 Remote Control

- Check the remote control battery
- Put SWA、SWB、SWC、SWD all to up positions
- Hold the power button 1 and 2 at the same timeuntil turned on

#### 1.3.2.3 Remote Control Operation

The remote control has preset switches default setting. Please do not change the switches setting. Any changing may cause control failure. SWB switch the control mode, the SWC is controlling the light on and off while SWD controls the speed mode, the left rocker controls the Scout mini move forward and backward while the right rocker controls the rotation. Please note that the internal mapping motion of the chassis is mapped based on percentage, so when the joysticks are at the same

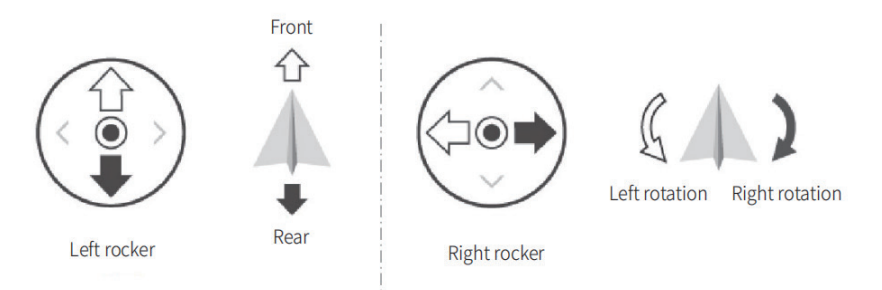

- SWB control the control mode, top position is the command mode, remote control mode is the middle position, and the bottom position the constant speed mode.
- SWC is the light controlling button. When it is at the bottom position, it is closed, when it is in the middle, the light is open, and the top position is the breathing light mode. Please note that the lighting control option setting is only valid under the remote control mode, other modes are invalid.
- SWD is the speed gear selection mode, the up position is the low gear mode (the fastest speed is about 10km/h), and bottom
  position is the high gear (the fastest speed is about 20km/h). Please note that the gear setting button is only valid under the
  remote control mode, other modes are invalid.

## 1.3.2.4 SCOUT MINI Preparation

Please use SCOUT MINI in a relatively open area for the first time to avoid any inappropriate operation and damage.

- · Press the SCOUT MINI power button and wait a few seconds;
- Set SWB to the middle position;
- Try to switch the light mode manually to make sure that the mode is selected correctly;
- Try to gently push the left joystick forward, you can see that the car is moving forward slowly;
- Try to gently push the left joystick back, you can see that the car is moving backwards slowly;
- Release the left joystick and the mobile base will stop;
- Try to gently push the right joystick to the left, it can see that the car slowly rotates to the left;
- Try to gently push the right joystick to the right, it can see that the car slowly rotates to the right;
- Release the right joystick and the mobile base will stop;
- Then may try to control the mobile base in the relatively open area and be familiar with the speed control of the vehicle.

## 1.3.2.5 SCOUT MINI Shut down

Press SCOUT MINI power button and then release.

## 1.3.2.6 Remote Control Shut down

· Hold the power button 1 and 2 at the same time for few seconds until turned off

#### 1.3.3 SCOUT MINI Parameters

| SCOUT MINI Parameters Description |                                   |  |
|-----------------------------------|-----------------------------------|--|
| Size                              | 627mm 550mm 252mm                 |  |
| Wheelbase                         | 452mm                             |  |
| Wheelbase                         | 450mm                             |  |
| Weight                            | 20kg                              |  |
| Minimum Ground Clearance          | 107mm                             |  |
| Standard Load                     | 10kg(0.5 Coefficient of friction) |  |
| Maximum Speed                     | 20km/h                            |  |
| Minimum Turning Radius            | 0(Self-turning)                   |  |
| Maximum Slope                     | 30°(with load)                    |  |
| Obstacle Surmounting              | 70mm                              |  |
| Maximum mileage                   | 10km(without load)                |  |
| Drive mode                        | 4WD                               |  |
| Temperature                       | -20°C~60°C                        |  |
| Charger                           | AC 220                            |  |
| Charging time                     | 1.5H                              |  |
| Voltage Output                    | 24V                               |  |
| Battery                           | 24V/15Ah                          |  |
| Code Wheel                        | 1024 Photoelectric Incremental    |  |
| Communication interface           | Standard CAN                      |  |
| IP protection                     | IP22(IP64 for customization)      |  |
| Suspension                        | Independent swing arm suspension  |  |

## 1.4 Nvidia Jetson Nano

Nvidia Jetson Nano is a powerful and compact computer which designed to support entry-level AI applications and devices. It contains multiple acceleration libraries for deep learning, computer vision, graphics and multimedia based on the comprehensive NVIDIA JetPack<sup>™</sup> SDK. It is installed on the SCOUT MINI Lite version and can be used to expand the applications of robot navigation and positioning, image processing, voice recognition and various other technologies.

| GPU                 | 128-Core Maxwell                                 |
|---------------------|--------------------------------------------------|
| CPU                 | Quad-core ARM57 @1.43Ghz                         |
| Memory              | 4GB 64Bit LPDDR4 25.6GB/s                        |
| Storage             | Micro SD卡 (default)                              |
| Encoder             | 4K@30 4X1080p@30 9X720p@30(H.264/H.265)          |
| Decoder             | 4K@60 2X4K@30 8X1080p@30 18X720p@30(H.264/H.265) |
| Camera              | 2 X MIPI CSI-2 DPHY lanes                        |
| Internet            | Gigabit Ethernet, M.2 Key E interface            |
| Display             | HDMIX1, DPX1                                     |
| USB                 | 4 X USB 3.0, USB 2.0 Micro-B                     |
| Extension Interface | GP10, 12C, 12S, SPI, UART                        |

#### 1.5 Nvidia Xavier

The NVIDIA Jetson AGX XAVIER Developer Kit is capable to run modern AI workloads and solve problems in optical inspection, manufacturing, robotics, logistics, retail, service, agriculture, smart cities, and healthcare. Plus, it delivers up to 32 TOPS and can operate in as little as 10 W.

Jetson AGX Xavier Developer Kit is supported by NVIDIA JetPack, which includes a board support package (BSP), Linux OS, NVIDIA CUDA, cuDNN, and TensorRT software libraries for deep learning, computer vision, GPU computing, multimedia processing, and much more. It's also supported by the NVIDIA DeepStream SDK, which delivers a complete toolkit for real-time situational awareness through intelligent video analytics (IVA) and NVIDIA Isaac SDK, which delivers a software toolkit for robot development. These helps boost performance and accelerate software development, while reducing development cost and effort.

| Development Kit Technical Parameters |                                                                           |  |
|--------------------------------------|---------------------------------------------------------------------------|--|
| GPU                                  | Tensor Core 512 -Volta GPU                                                |  |
| CPU                                  | 8-Codes ARM v8.2 64 CPU \ 8 MB L2 + 4 MB L3                               |  |
| Memory                               | 32 GB 256-bit LPDDR4x   137 GB/sec                                        |  |
| Storage                              | 32 GB eMMC 5.1                                                            |  |
| PCIe X16                             | X8 PCIe Gen4/x8 SLVS-EC                                                   |  |
| RJ45                                 | Gigabit Ethernet                                                          |  |
| LISB-C                               | 2 * USB 3.1 interfaces, DP interface (optional) , PD interface (optional) |  |
|                                      | Close-System Debug and Flashing Support on 1 Port                         |  |
| Camera Connector                     | (16*) CSI-2 Lanes                                                         |  |
| M.2 Key M                            | NVMe                                                                      |  |
| M.2 Key E                            | PCIe x1 + USB 2.0 + UART (for Wi-Fi/LTE) / I2S + DMIC + GPIOs             |  |
| 40-Pin Header                        | UART + SPI + CAN + I2 C + I2 S + DMIC + GPIOs                             |  |
| HD Audio Header                      | High-Definition Audio                                                     |  |
| eSTATp + USB 3.0 Type A              | SATA Through PCIe x1 Bridge (PD + Data for 2.5-inch SATA) + USB 3.0       |  |
| HDMI Type A                          | HDMI 2.0                                                                  |  |
| μSD/UFS                              | SD/UFS                                                                    |  |

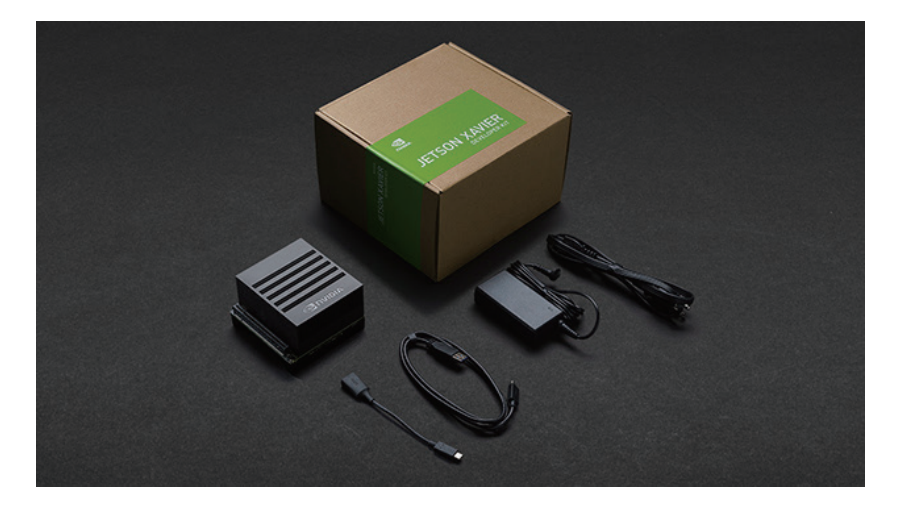

## 1.6Intel RealSense D435

The Intel<sup>®</sup> RealSense<sup>™</sup> depth camera D435 is a stereo solution, offering quality depth for a variety of applications. It's wide field of view is perfect for applications such as robotics or augmented and virtual reality, where seeing as much of the scene as possible is vitally important. With a range up to 10m, this small form factor camera can be integrated into any solution with ease, and comes complete with our Intel RealSense SDK 2.0 and cross-platform support.

|              | Item                         | Intel Realsense D435                               |  |
|--------------|------------------------------|----------------------------------------------------|--|
|              | Use Environment              | Indoor/Outdoor                                     |  |
| Features     | Range                        | Approximately 10m                                  |  |
|              | Image sensor technology      | Global Shutter, 3um X 3um pixel size               |  |
|              | IMU Support                  | Yes                                                |  |
|              | Depth Technology             | Active IR Stereo                                   |  |
|              | FOV                          | 86° x 57° (±3°)                                    |  |
| Depth Camera | Minimum Depth Distance       | 0.105m                                             |  |
|              | Depth Output Resolution      | 1280 x 720                                         |  |
|              | Maximum Measurement Distance | Approximately 10m                                  |  |
|              | Depth Frame Rate             | 90 fps                                             |  |
|              | RGB Frame Resolution         | 1280 × 800                                         |  |
| RGB          | FOV                          | $69.4^{\circ} \times 42.5^{\circ} (\pm 3^{\circ})$ |  |
| 10D          | RGB Frame Rate               | 30fps                                              |  |
| Others       | Size                         | 90mm x 25mm x 25mm                                 |  |
| Uthers       | Interface Type               | USB-C 3.1                                          |  |

#### 1.7 EAI-G4

YDLIDAR G4 is a 360-degree two-dimensional rangefinder (hereinafter referred to as G4) developed by YDLIDAR team. Based on the principle of triangulation, it is equipped with related optics, electricity, and algorithm design to achieve high-frequency and high-precision distance measurement. The mechanical structure rotates 360 degrees to continuously output the angle information as well as the point cloud data of the scanning environment while ranging.

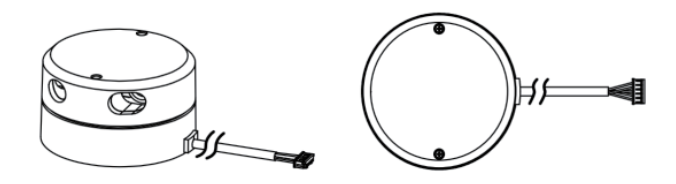

## 1.8 Velodyne VLP-16

Velodyne VLP-16 is the smallest, cost-optimized product in Velodyne's 3D LiDAR product range. Developed with mass production in mind, the VLP-16 is far more cost-effective than comparable sensors, and it retains the key features of Velodyne's breakthroughs in LiDAR:Real-time, 360°, 3D distance and calibrated reflectivity measurements.

The VLP-16 has a range of 100 m, and the sensor's low power consumption, light weight, compact footprint and dual return capability make it ideal not only for autonomous vehicles but also for robotics, terrestrial 3D mapping and many other applications.

| Item                         | Parameters                                             |
|------------------------------|--------------------------------------------------------|
| Measurement Range            | 100m                                                   |
| Range Accuracy               | ±3cm                                                   |
| Scanning speed               | Single way 300,000 points/s Round way 600,000 points/s |
| Field of View(Vertical)      | -15°~+15°                                              |
| Angular Resolution(Vertical) | 2°                                                     |
| Rotational Rate              | 5Hz~20Hz                                               |
| Laser Product Classification | Class 1                                                |
| Weight                       | 830g                                                   |
| Power consumption            | 8W                                                     |
| Operating Voltage            | 9V~18V                                                 |
| Operating Temperature        | -10°C~+60°C                                            |

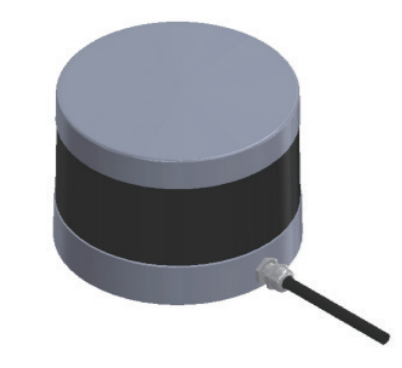

# 2 Hardware Installation and Electricity

#### 2.1.1 SCOUT MINI Lite

The overall design of the SCOUT MINI Lite research and education kit uses the stacking design and the frame is made of sheet metal, a high-definition display screen is installed at the rear part which is convenient for customers to develop and debug. A hollow sheet metal holder is used at the bottom to assemble with the standard aluminum holder of the SCOUT MINI above. The USB -HUB with independent power supply is located at the second layer along with USB to CAN module and G4 lidar. The third layer is mainly composed of computing units and voltage stabilizing modules and the top layer is currently mainly installed with Intel RealSense D435. Please refer to the following figure for detail.

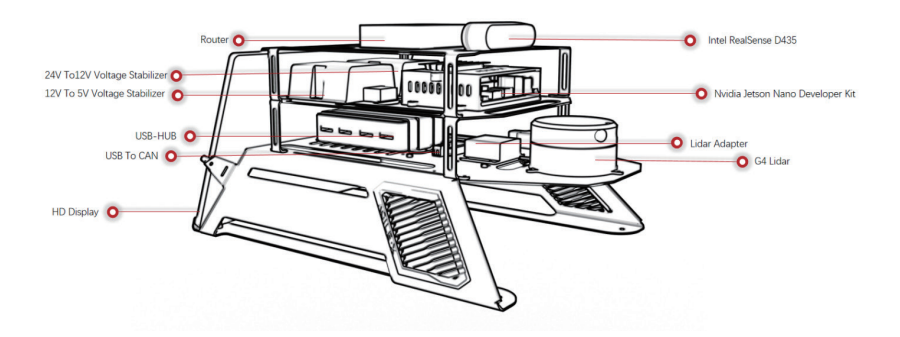

## 2.1.2 SCOUT MINI Pro

The Scout MINI Pro share the same basic design with Scout MINI Lite Kit, the difference between each other are the sensors location. The computing unit Nvida AGX Xavier is at the bottom of the holder, the USB-HUB with independent power supply is located at the second layer along with USB to CAN module and Intel RealSense D435. The third layer is mainly composed of lidar adapter and voltage stabilizing modules, while the top layer is currently mainly installed with VLP 16 lidar. Please refer to the following figure for detail.

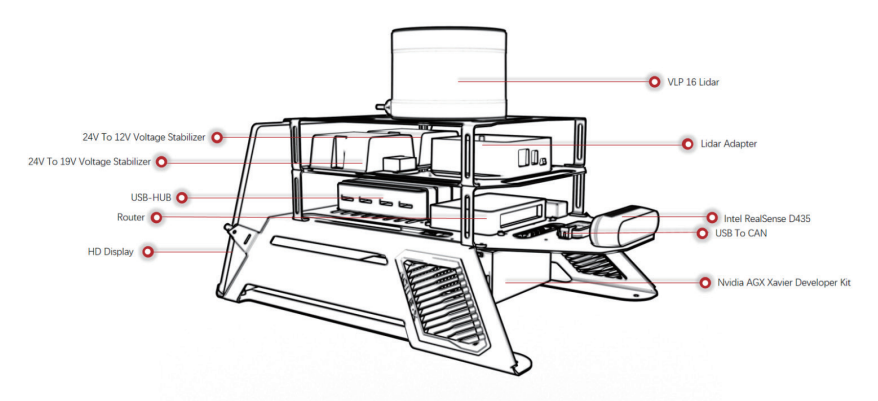

## 2.2 Electricity and Communication Connection

## 2.2.1 SCOUT MINI Lite

SCOUT MINI provides power and communication interfaces for devices and sensors through the aviation expansion interface of the chassis. The SCOUT MINI chassis power expansion interface (maximum power output supports 24V@5A) is powered by the chassis' battery, without a voltage regulator and voltage regulation module. In order to provide power supply to devices and sensors, the voltage regulator and stabilizer is essential. We chose a 12V@20A voltage stabilizer module. The voltage stabilizer modules power input for 5V voltage stabilizer modules, wireless routers, and USB-HUB. The 5@10A voltage stabilizer module provide power input for EAI-G4 laser Radar and Nvidia Jetson Nano.

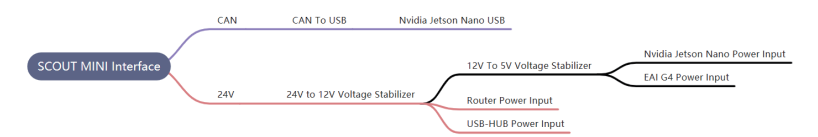

The following figure is the external connection of Nvidia Jetson Nano. Nano's network port is connected to the router's network port which is designed for remote desktop control to access and debug, also it is easy to expand other network devices. For the USB expansion, we add a USB-HUB (with additional power supply) to improve the devices expansion capacity. USB-HUB mainly connect with EAI-G4 lidar, Intel RealSenseD435,HD display, etc.

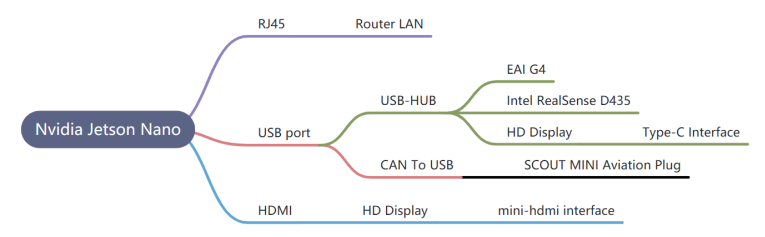

## 2.2.2 SCOUT MINI Pro

The following figure is the external connection of Nvidia Jetson Nano. Nano's network port is connected to the router's network port which is designed for remote desktop control to access and debug, also it is easy to expand other network devices. For the USB expansion, we add a USB-HUB (with additional power supply) to improve the devices expansion capacity. USB-HUB mainly connect with EAI-G4 lidar, Intel RealSenseD435,HD display, etc...

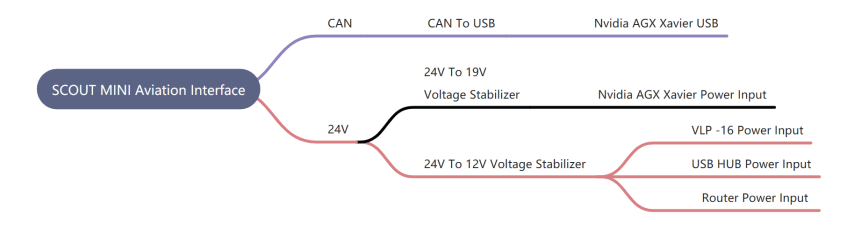

The following figure is the external connection of Nvidia Jetson Nano. Nano's network port is connected to the router's network port which is designed for remote desktop control to access and debug, also it is easy to expand other network devices. For the USB expansion, we add a USB-HUB (with additional power supply) to improve the devices expansion capacity. USB-HUB mainly connect with Intel RealSenseD435,HD display, etc...

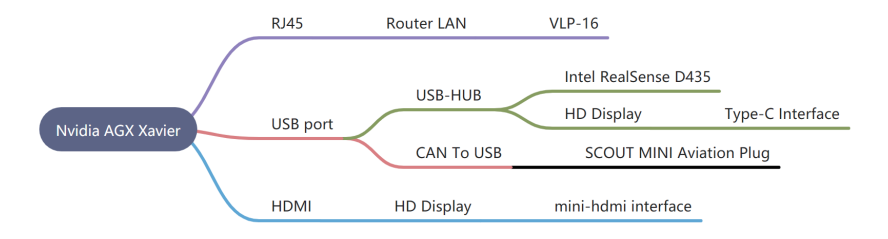

## 2.3 Sensors expansion

External expansion mainly involves mechanical installation expansion, power supply expansion, and communication expansion. For the power supply expansion, we took this issue into consideration when selecting the power supply voltage regulator in the early stage, so the power supply voltage regulator module has a certain margin. For communication expansion, USB - HUB and wireless gateway are added to the equipment. So it is capable to access more devices.

# **3 Development Guide**

# 3.1 ROS Development Introduction

## 3.1.1 ROS History

Robot Operating System (ROS or ros) is an open source robotics middleware suite. Although ROS is not an operating system but a collection of software frameworks for robot software development, it provides services designed for a heterogeneous computer cluster such as hardware abstraction, low-level device control, implementation of commonly used functionality, message-passing between processes, and package management. Running sets of ROS-based processes are represented in a graph architecture where processing takes place in nodes that may receive, post and multiplex sensor data, control, state, planning, actuator, and other messages. Despite the importance of reactivity and low latency in robot control, ROS itself, not a real-time OS (RTOS). It is possible, however, to integrate ROS with real-time code. The lack of support for real-time systems has been addressed in the creation of ROS 2.0,a major revision of the ROS API which will take advantage of modern libraries and technologies for core ROS functionality and add support for real-time code and embedded hardware.

# 3.1.2 ROS Concept

ROS has three levels of concepts: the Filesystem level, the Computation Graph level, and the Community level. These levels and concepts are summarized below and later sections go into each of these in greater detail.

# 3.1.3 ROS Node

A node represents a single process running the ROS graph. Every node has a name, which it registers with the ROS master before it can take any other actions. Multiple nodes with different names can exist under different namespaces, or a node can be defined as anonymous, in which case it will randomly generate an additional identifier to add to its given name. Nodes are at the center of ROS programming, as most ROS client code is in the form of a ROS node which takes actions based on information received from other nodes, sends information to other nodes, or sends and receives requests for actions to and from other nodes.

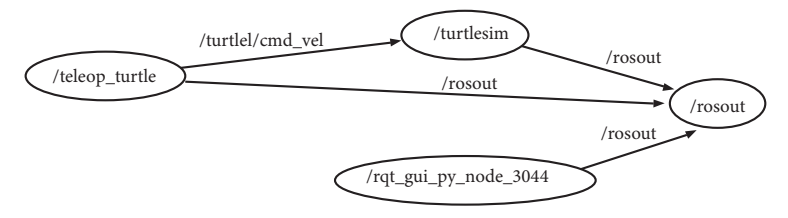

## 3.1.4 ROS Message

ROS processes are represented as nodes in a graph structure, connected by edges called topics. ROS nodes can pass messages to one another through topics, make service calls to other nodes, provide a service for other nodes, or set or retrieve shared data from a communal database called the parameter server. A process called the ROS Master[66] makes all of this possible by registering nodes to itself, setting up node-to-node communication for topics, and controlling parameter server updates. Messages and service calls do not pass through the master, rather the master sets up peer-to-peer communication between all node processes after they register themselves with the master. This decentralized architecture lends itself well to robots, which often consist of a subset of networked computer hardware, and may communicate with off-board computers for heavy computation or commands.

## 3.1.4.1 ROS Topic

Topics are named buses over which nodes send and receive messages. Topic names must be unique within their namespace as well. To send messages to a topic, a node must publish to said topic, while to receive messages it must subscribe. The publish/subscribe model is anonymous: no node knows which nodes are sending or receiving on a topic, only that it is sending/receiving on that topic. The types of messages passed on a topic vary widely and can be user-defined. The content of these messages can be sensor data, motor control commands, state information, actuator commands, or anything else.

# 3.1.4.2 ROS Service

A node may also advertise services. A service represents an action that a node can take which will have a single result. As such, services are often used for actions which have a defined beginning and end, such as capturing a single-frame image, rather than processing velocity commands to a wheel motor or odometer data from a wheel encoder. Nodes advertise services and call services from one another.

## 3.1.4.3 ROS File System

Similar to an operating system, ROS files are also organized on the hard disk in a particular fashion.

Package: The ROS packages are the most basic unit of the ROS software. It contains the ROS runtime process (nodes), libraries, configuration files, and so on, which are organized together as a single unit. Packages are the atomic build item and release item in the ROS software.

Package Manifest: The package manifest file is inside a package that contains information about the package, author, license, dependencies, compilation flags, and so on. The package.xml file inside the ROS package is the manifest file of that package.

Meta Package: The term meta package is used for a group of packages for a special purpose. In an older version of ROS such as Electric and Fuerte, it was called stacks, but later it was removed, as simplicity and meta packages came to existence. One of the examples of a meta package is the ROS navigation stack.

## 3.2 Start up and shut down

#### 3.2.1 Installation

#### 3.2.1.1 Tool

Hexagon key

## 3.2.1.2 Sensors holder and mobile base

#### SCOUT MINI Lite

When the product is ready for shipping, the sensor holder is separated from the Scout MINI. User need to use tool to set the sensor holder on the Scout MINI. Firstly, put the four slider nuts into the slide way each side on the Scout MINI, and then use the hexagonal tool to screw corresponding four screws on the holder to the platform. Please refer to the figure shown below.

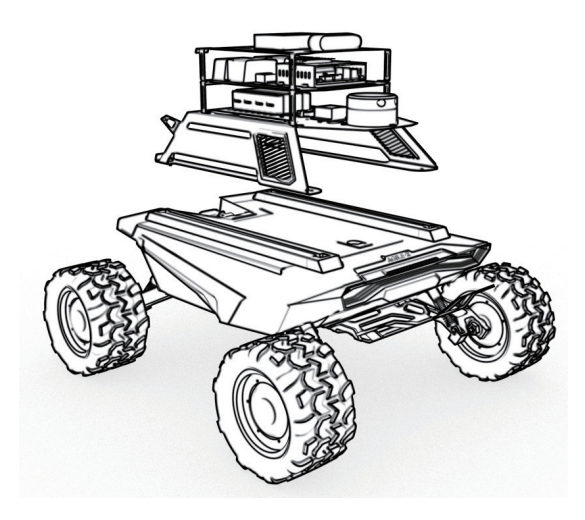

#### SCOUT MINI Pro

When the product is ready for shipping, the sensor holder is separated from the Scout MINI. User need to use tool to set the sensor holder on the Scout MINI. Firstly, put the four slider nuts into the slide way each side on the Scout MINI, and then use the hexagonal tool to screw corresponding four screws on the holder to the platform. Please refer to the figure shown below.

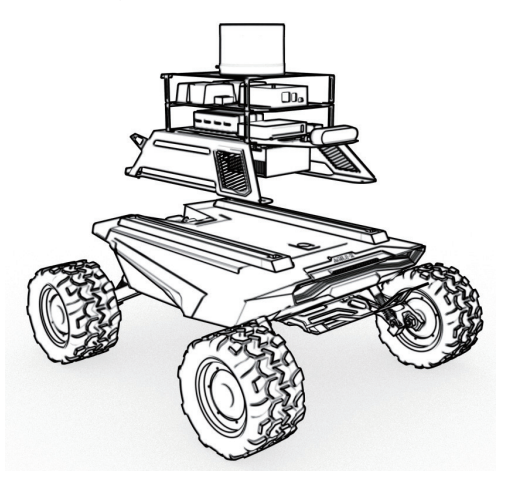

## 3.1.1.3 HD Display Installation

#### SCOUT MINI Lite

Put the HD display into the display holder horizontally, as shown in the figure below. Then settle the display holder with screws and nylon posts to the holes on both sides..

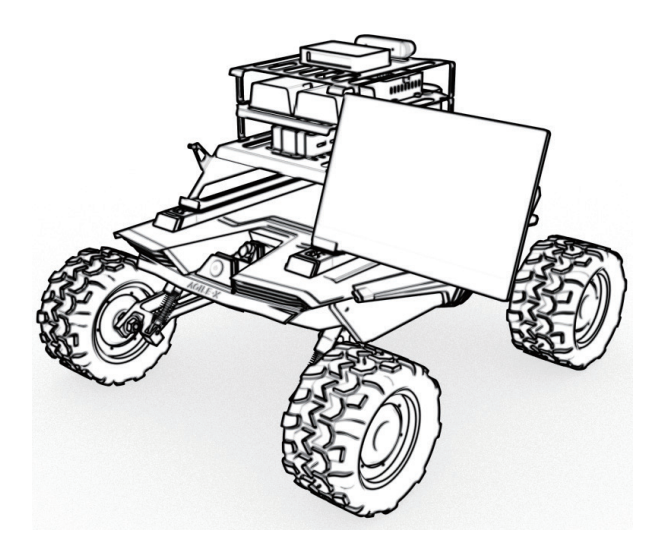

#### SCOUT MINI Pro

Put the HD display into the display holder horizontally, as shown in the figure below. Then settle the display holder with screws and nylon posts to the holes on both sides.

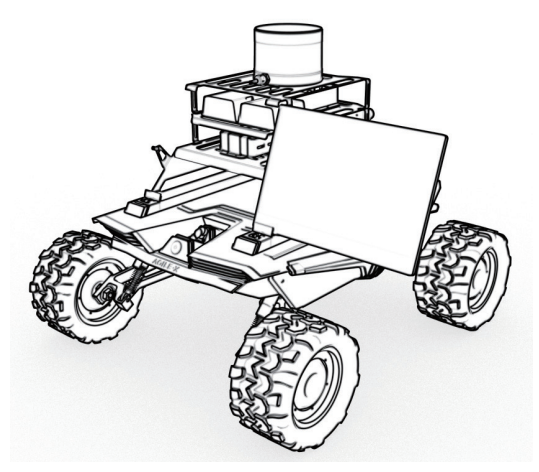

#### 3.2.2 Before start up

- Check whether any wiring harness connections are disconnected;
- Please make sure to operate in a relatively open area without large area of water. The environment is relatively open and stable, there are no flammable, explosive and other dangerous goods around;
- The whole machine is complete, the wiring harness is intact and there is no break, and the sensors are not damaged.

#### 3.2.3 Mouse and keyboard

This Kit is not provided with mouse and keyboard, users can purchase it based on requirement, and can be connected with the USB interface of the computing unit or the USB HUB.

#### 3.2.4 Power on

#### 3.2.4.1 SCOUT MINI Lite

Press the power button on the Scout MINI, as shown in the figure below.

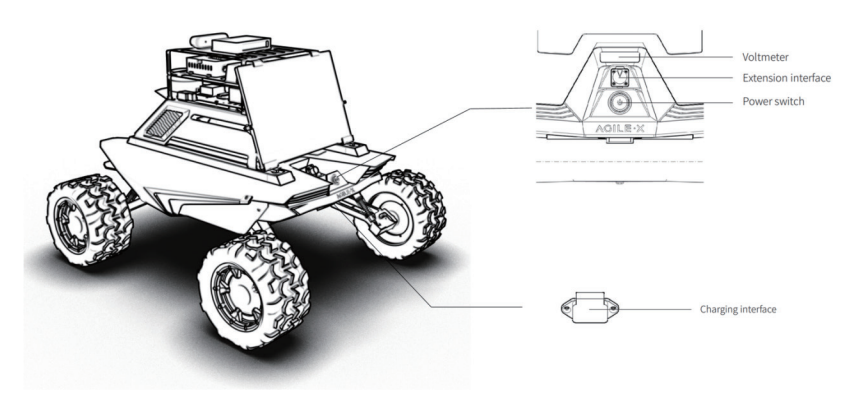

#### 3.2.4.2 SCOUT MINI Pro

Press the power button on the Scout MINI, as shown in the figure below.

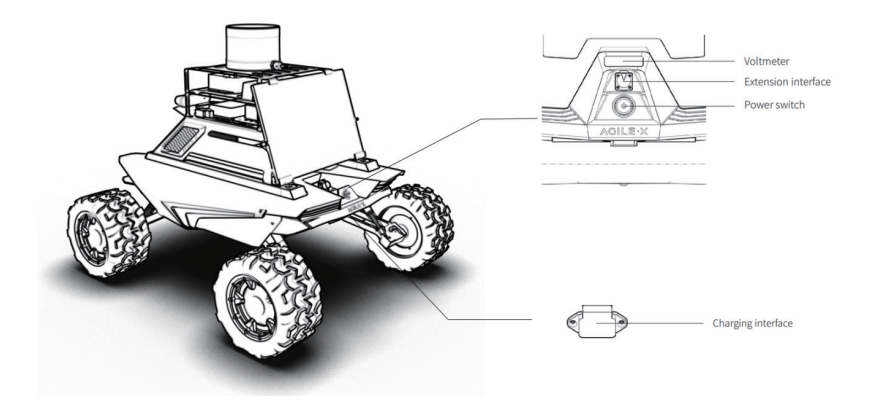

## 3.2.5 Computing Unit Login

After pressing the power button of the Scout MINI , the computing unit will automatically log in and show the following interface, the root authority password and system login password are agx

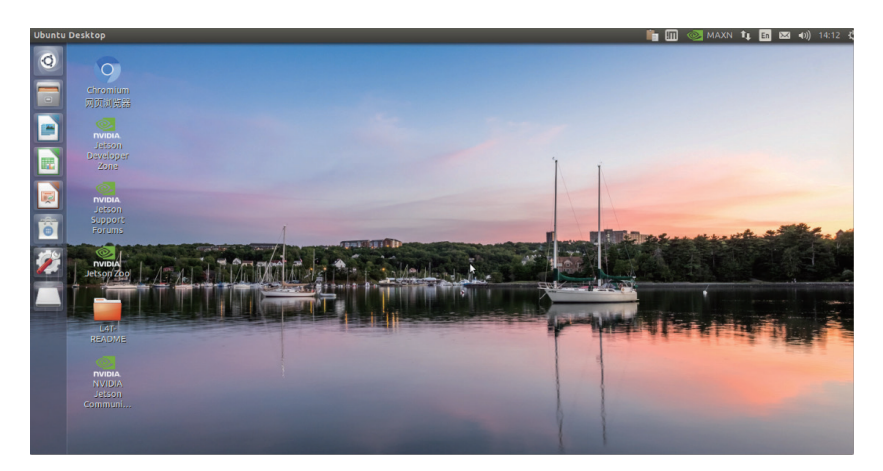

## 3.2.6 Shut Down

If you need to shut down he system, do not press the power button directly because thel computing unit is running. Enter the command \$poweroff in the terminal or click shut down of the drop-down menu, as shown in the figure below, wait until the display shows no signal input, then press the power button to shut down the system.

# 3.2.6 Shut Down

If you need to shut down he system, do not press the power button directly because thel computing unit is running. Enter the command \$poweroff in the terminal or click shut down of the drop-down menu, as shown in the figure below, wait until the display shows no signal input, then press the power button to shut down the system.

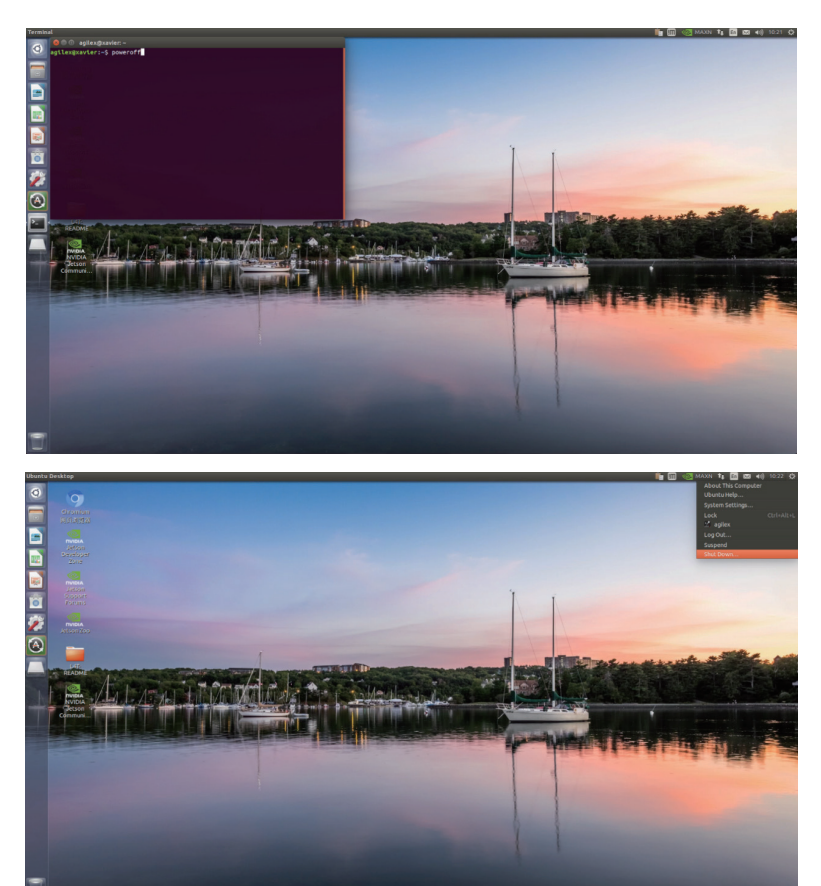

## 3.3 SCOUT MINI Lite & Pro Development Environment

(Ubuntu, ROS, Gazebo, RVIZ)

| Ubuntu | 16.04   | Ubuntu | 18.04   |
|--------|---------|--------|---------|
| ROS    | kinetic | ROS    | melodic |
| Gazebo | 7.0     | Gazebo | 9.0     |
| RVIZ   | -       | RVIZ   | -       |

## 3.4 Remote Desktop

# 3.4.1 Download the corresponding operating system remote desktop software on the host computer

Open the wireless network settings of the host computer, it shows that there are two signals from the router GL-AR750 (respectively), please connect to the 5G frequency band, the default password is goodlife

| 活动 👋 Firefox 网络浏览器 🔻      |                            |                      |            |          |
|---------------------------|----------------------------|----------------------|------------|----------|
| 🚺 GL.iNet Admin Panel 🛛 🗙 |                            |                      |            |          |
| € → @ @                   | 0 2 192.168.8.1/#/internet |                      |            | in © ⊕ ≡ |
| GL-INET ADMIN PANEL       |                            |                      |            |          |
| <ul> <li>ma</li> </ul>    |                            | WI-FI 网络<br>选择网络     |            |          |
| रू हत                     |                            | AgileX_Robotics      | <u>+</u> ∓ |          |
| 1 80%                     |                            | GL-AR750-98f         | <u> </u>   |          |
| O #18                     |                            | GL-AR750-98f-5G      | × #*       |          |
| 🗶 防火機                     |                            | tp-link 🖌            | <b>≜</b> ₹ |          |
|                           |                            | HUAWEI_B316_0A05     | • T        |          |
| 11 应用程序 -                 |                            | H3C_2.4G             | ₽ 🕈        |          |
| Ф двад.                   | 有线                         | DIRECT-FBLITTLEQmsKO | <u>₽</u> Ţ |          |
|                           |                            |                      |            |          |
|                           | WANDE                      | 取消                   | 连接         |          |
|                           |                            |                      |            |          |
|                           |                            |                      |            |          |
|                           | ● 中继                       |                      |            |          |

3.4.2 Xavier or Nano Connection(make sure the computer unit is power on)

3.4.2.1 Choose connection object

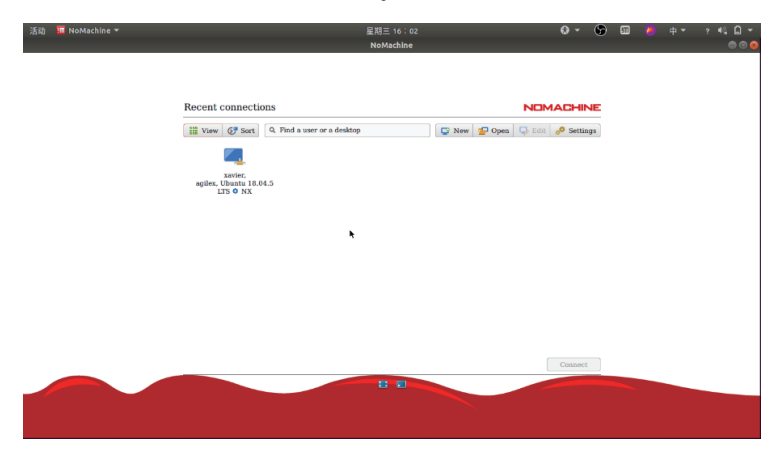

## 3.4.2.2 Click Yes

| • • • |
|-------|
|       |
|       |
|       |
|       |
|       |
|       |
|       |
|       |
|       |
|       |
|       |
|       |
|       |
|       |
|       |
|       |
|       |
|       |
|       |
|       |
|       |
|       |
|       |
|       |

## 3.4.2.3 Username: agilex Password: agx choose save password

| nano, Ubuntu 18.0        | 4.5 LTS           |                                    | NOMACHINE |
|--------------------------|-------------------|------------------------------------|-----------|
| Please type your usernam | e and password to | login.                             |           |
|                          | Username          | agilex                             |           |
|                          | Password          | ***                                |           |
|                          | Save th           | is password in the connection file |           |

## 3.4.2.4 keep clicking OK

| 活动 | 🔟 NoMachine 🕶 | 星期三 16:04                                                                                         |                                       | Θ- | 6 |   | ? 4L 🗋 🔻 |
|----|---------------|---------------------------------------------------------------------------------------------------|---------------------------------------|----|---|---|----------|
|    |               | NoMachine - xavier, Ubuntu 18.04.5 Ľ                                                              | TS                                    | _  | _ | _ | 000      |
|    |               | xavier, Ubuntu 18.04.5 LTS<br>Show the mem by clicking as the edge of the window<br>Or do the sar | NOMACHIP<br>ne by pressing CTRL+ALT+0 | VE |   |   | -        |
|    |               | Change the screen settings using the icons l                                                      | below                                 |    |   |   |          |
|    |               |                                                                                                   |                                       |    |   |   |          |
|    |               |                                                                                                   |                                       |    |   |   |          |
|    |               | Don't show this message again                                                                     | OK                                    |    |   |   |          |
|    |               |                                                                                                   |                                       | 0  | k |   |          |
|    |               |                                                                                                   |                                       |    |   |   |          |

# 3.4.2.5 Enter default password agx

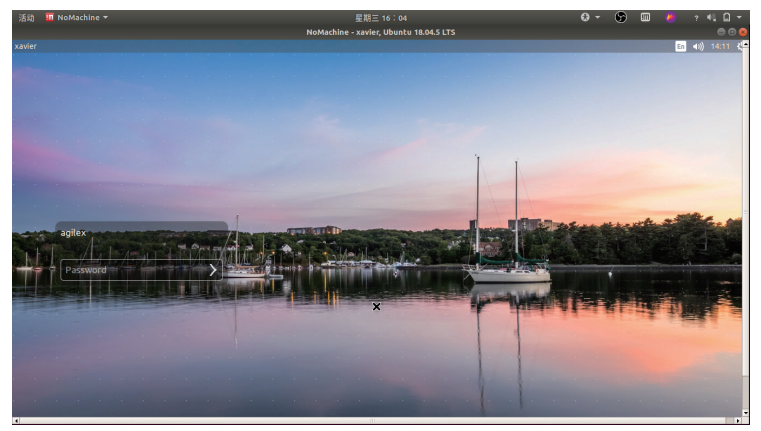

# 3.4.2.6 Connection successful

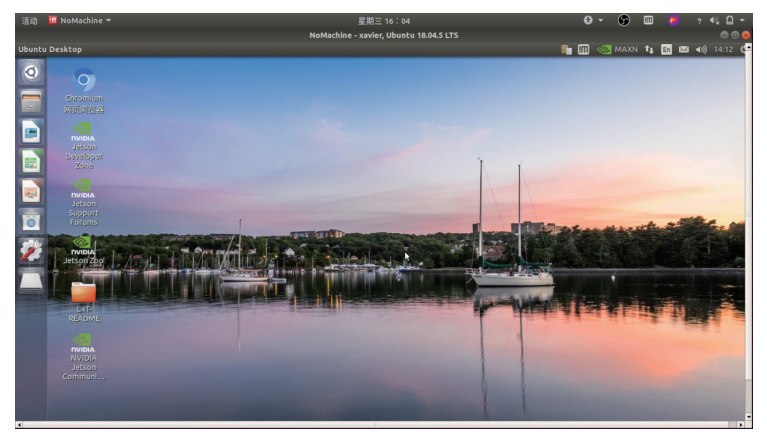

3.4.3.1 Enter the router, the default address is 192.168.8.1 select the language and set the password

| ← → C 凸 ▲ 不安全   192.168.8.1/#/welcome                                                                                                    | ☆ | C | 3 | * | 0 (8 | lif : |
|----------------------------------------------------------------------------------------------------|---|---|---|---|------|-------|
| GL <sup>-</sup> ĨNet                                                                                                    |   |   |   |   |      |       |
|                                                                                                    |   |   |   |   |      |       |
| Set Up Your Admin Password                                                                                                    |   |   |   |   |      |       |
| New Password At least 5 characters                                                                                                    |   |   |   |   |      |       |
| Confirm Password Must be identical to above                                                                                                    |   |   |   |   |      |       |
| Your advine password will be used for<br>confuguring everythper to the Advini<br>Partiel dryvar router. It as EXTREMELY<br>important to keep it auto. |   |   |   |   |      |       |
| Back Submit                                                                                                    |   |   |   |   |      |       |
| ••                                                                                                    |   |   |   |   |      |       |
|                                                                                                    |   |   |   |   |      |       |

# 3.4.3.2 Click USE as LAN port

| ← → C △ ▲ 不安全                                                                                                  | 192.168.8.1/#/internet                                                  | 아 ☆ 😨 🛸 🚺 運新 🚦          |
|----------------------------------------------------------------------------------------------------|-------------------------------------------------------------------------|-------------------------|
| GL-INet ADMIN PANEL                                                                                            |                                                                         | Reboot Logout English v |
| INTERNET                                                                                                    |                                                                         | Г                       |
|                                                                                                    |                                                                         | (1) WLAN Clients        |
| L CLIENTS                                                                                                    | Repeater 😤 📙                                                            |                         |
|                                                                                                    | Tethering                                                               |                         |
|                                                                                                    | 3G/4G Modern @ GL-AR750-04c-Guest<br>GL-AR750-04c-5G<br>GL-AR750-04c-5G |                         |
|                                                                                                    |                                                                         |                         |
|                                                                                                    | Cable                                                                   |                         |
|                                                                                                    | No cable detected in WAN. Please plug in an Internet cable.             |                         |
|                                                                                                    | Use as LAN                                                              |                         |
| , and the second second second second second second second second second second second second second second se | Repeater     3G/4G Modem                                                | • Tethering             |

3.4.3.3 Successfully set to LAN port mode, now you can connect the Kit with the host computer through a network cable for access

| GL-INet ADMIN PANEL | Reboot Logout English ~                                              |
|---------------------|----------------------------------------------------------------------|
|                     |                                                                      |
|                     | Cable (**)                                                           |
| L CLIENTS           | Repeater 🛜                                                           |
| UPGRADE             | Tethering                                                            |
| ▲ FIREWALL          | 30/4G Madem 🖗 GL-AR759-04c-<br>01/-AR759-04c-0ast<br>GL-AR759-04c-5G |
| VPN -               | GL-ANYOHAR-GUBSCOG                                                   |
|                     | • Cable                                                              |
| 🗱 MORE SETTINGS -   | WAN port has been used as LAN. You can set it back to WAN below.     |
|                     | Use as WAN                                                           |
|                     | Repeater     SG/4G Modem     Tethering                               |

## 3.5 ROS Installation

#### Install Source

sudo sh -c 'echo "deb http://packages.ros.org/ros/ubuntu \$(lsb\_release -sc) main" > /etc/apt/sources.list.d/ros-latest.list'

#### Or the source from China

sudo sh -c '. /etc/lsb-release && echo "deb http://mirrors.ustc.edu.cn/ros/ubuntu/ \$DISTRIB\_CODENAME main" > /etc/apt/sources.list.d/ros-latest.list'

#### Set key

sudo apt-key adv --keyserver 'hkp://keyserver.ubuntu.com:80' --recv-key C1CF6E31E6BADE8868B172B4F42ED6FBAB17C654

#### Update

sudo apt-get update

#### ROS Desktop-Full Ubuntu16.04

sudo apt-get install ros-kinetic-desktop-full

#### Ubuntu18.04

sudo apt-get install ros-melodic-desktop-full

#### Dependency

sudo rosdep in rosdep update

#### Environment set up Ubuntu16.04

echo "source /opt/ros/kinetic/setup.bash" >> ~/.bashrc source ~/.bashrc

#### Ubuntu18.04

echo "source /opt/ros/melodic/setup.bash" >> ~/.bashrc source ~/.bashrc

#### Install rosinstall,

```
sudo apt install python-rosinstall python-rosinstall-generator python-wstool build-essential
```

## 3.6 Sensors base node

## 3.6.1 USB To CAN Drive installation and testing

Enable gs \_usb

sudo modprobe gs\_usb

#### Open CAN port and set the baud rate

sudo ip link set can0 up type can bitrate 500000

#### Check CAN

ifconfig -a

## Testing the hardware by using can-utils

sudo apt install can-utils

#### Command testing

# receiving data from can0 \$ candump can0

# send data to can0

\$ cansend can0 001#1122334455667788

## 3.6.2 SCOUT MINI ROS Package

scout\_bringup: Start up the mobile base node. scout\_base: Control and monitor package based on ugv\_sdk。 scout\_description: scout\_min URDF model, available for simulation of customized robots equipped with sensors scout\_msgs:scout\_mini message format definition。

## 3.6.3 RealSense D435 node ROS Package and RVIZ visualization

realsense2\_camera: Set up and start the depth camera function package, and you can use the rviz visualization tool to view color maps, depth maps, dense point clouds, etc.

## 3.6.4 EAI -G4 ROS Package

ydlidar\_ros: Start the EAI-G4 single-line lidar function package, and users can set some parameters of the radar according to specific application scenarios.

## 3.6.5 VLP -16 ROS Package

velodyne\_driver: Processing raw point cloud data and laser data function package velodyne\_laserscan: base on velodyne\_driver package, Compress point cloud data, send /scan data

velodyne\_pointcloud: Start all the nodes of the VLP\_16 lidar and start publishing various data. velodyne\_msgs: Define various data formats of VLP\_16 lidar<sub>o</sub>

# 3.7 Navigation and positioning based on Gmapping open source architecture

## 3.7.1 2D Lidar

## 3.7.1.1 Navigation algorithm

Move\_base is the core algorithm of robot navigation path planning. It subscribes to the positioning data of lidar /scan, map, /odom mileage and amcl, and then uses the path planning plugin integrated into move\_base. The global path planning plugin includes:

- navfn: The older code version in ROS implements the dijkstra and A\* global planning algorithms.
- $\bullet$  global\_planner: Reimplemented Dijkstra and A^ global planning algorithm, the improved version of navfn.
- parrot\_planner: A simple algorithm to achieve global path planning algorithm. Partial path planning plugins include:
- base\_local\_planner: Implemented two local planning algorithms, Trajectory Rollout and DWA.
- dwa\_local\_planner: The DWA local planning algorithm is implemented which can be regarded as an improved version of base\_local\_planner.

# 3.7.1.2 2D Lidar map building

ROS SLAM Algorithm:

- gmapping:Lidar/scan data and odometer/odom data are required, using PF (Particle Filter).
- hector :Based on the optimized algorithm (solving the least squares problem), the advantages and disadvantages: no odometer is required, but the radar frame rate requires a very high rate at 40Hz, and the estimated 6-degree-of-freedom pose can adapt to the situation of uneven air or ground. Initial value has a great influence on the result, so the radar frame rate is required to be higher.
- Cartographer: The cumulative error is lower than the previous two algorithms, and it can naturally output the covariance matrix and the input term optimized by the back-end. Lower-cost radars can also have high performance.

Combining these several slam algorithms, the kit uses gmapping algorithm to create slam maps. The slam\_gmapping node receives the sensor\_msgs/LaserScan message and builds a map (nav\_msgs/OccupancyGrid). The map can be viewed through ROS topic or service.

#### Gmapping topics and service

|                  | Name         | Туре                     | Description                                                                         |
|------------------|--------------|--------------------------|-------------------------------------------------------------------------------------|
| Topics subscribe | tf           | tfMessage                | coordinate system,<br>datum and distance<br>measurement related<br>frame conversion |
|                  | scan         | sensor_msgs/LaserScan    | Lidar scanning data                                                                 |
| Topic publish    | map_metadata | nav_msgs / MapMetaData   | Publish Meta data                                                                   |
|                  | map          | nav_msgs / OccupancyGrid | Publish map raster data                                                             |
|                  | entropy      | std_msgs / Float64       | Publish the estimation of robot pose distribution entropy                           |
| Service          | dynamic_map  | nav_msgs / GetMap        | Call this service to get map data                                                   |

#### Gmapping Coordinate transformation

|                             | TF transformation                     | Description                                                                                                    |
|-----------------------------|---------------------------------------|----------------------------------------------------------------------------------------------------|
|                             | base_link-> <laser_link></laser_link> | Direct conversion between<br>chassis coordinate system<br>and lidar coordinate system                                                            |
| Necessary TF transformation | odom->base_link                       | The transformation between<br>the mileage coordinate<br>system and the chassis<br>coordinate system, generally<br>issued by the odometer         |
| Necessary TF transformation | map->odom                             | The transformation between<br>the map coordinate system<br>and the odometer coordinate<br>system to estimate the pose<br>of the robot in the map |

## 3.7.1.3 2D Autonomous Navigation

SLAM Mapping:

(1) Start the lidar and publish the coordinate transformation of base\_link-><laser\_link>

roslaunch scout\_bringup open\_rslidar.launch

(2) Start gmapping mapping node

roslaunch scout\_bringup gmapping.launch

(3) Use the remote control to control the Kit to move around the scene. After building the map, save the map to the specified directory (usually/description)

rosrun map\_server map\_saver -f ~/catkin\_ws/scout \_base/scout\_description/maps/map

Autonomous Navigation:

(1) Start the lidar and publish the coordinate transformation of base\_link-><laser\_link>

roslaunch scout\_bringup open\_rslidar.launch

(2) Start move\_base navigation

roslaunch scout\_bringup navigation.launch

(3) Regulate the actual position of the robot on the map displayed in rviz, and regulate the chassis rotation by publishing an approximate position with the handle. When the laser shape overlaps with the scene shape in the map, the regulation is complete.

| rviz_navigation.rviz* - RViz                                                                                                    |                                                              | 📑 🛄 🥴 MAON TI 🖬 🔤 KU 7:52.PM 🔅                                                                                             |
|----------------------------------------------------------------------------------------------------|--------------------------------------------------------------|----------------------------------------------------------------------------------------------------|
| 👌 👌 Interact 🔅 Move Camera 🛄 Select 🔶 Focus Camera                                                                                                    | Measure 🖌 20 Pose Estimate 🖌 20 Nav Goal 💡 Publish Point 🔶 💌 |                                                                                                    |
| Displays     Displays     Clobal Options     Field Frame     map     Team Rate     20     Constraint Laborator     Constraint Laborator     Constraint Laborator     Constraint Laborator     Constraint Laborator     Constraint Laborator     Constraint Laborator     Team Rate     Constraint Laborator     Team Rate     Team Rate     T | Click 2007cod Estimate                                       |                                                                                                    |
| Add Duplicate Remove Remove     Add Duplicate Remove Remove     Add Duplicate Remove Remove     Add Duplicate Remove Remove     Add Remove Remove Remove                                                                                                    |                                                              |                                                                                                    |
| RVG<br>1<br>RVG                                                                                                    |                                                              | <ul> <li>Click on the map to set the approximate location of the robot, the destine direction is the direction.</li> </ul> |
| B.B.         Dr.H.         This Bigs           2         Inside Projections         •           4         D Processing         •           5         D Processing         •           2         D Processing         •           2         D Processing         •           9         D Processing         •           9         D Processing         •           9         D Processing         •           9         D Processing         •           9         D Processing         •           9         D Processing         •           9         D Processing         •           9         D Processing         •                                                                                                    | Sec. 1                                                       | the oragging direction is the direction<br>of the robot to make lasser data overlap<br>with the map.                       |
| () Time                                                                                                    |                                                              |                                                                                                    |
| ROS Time: 1616673141.20 ROS Elapsed: 377.56                                                                                                    | Wall Time: 1616673141.25 Wall Elapsed: 377.53                | Experimental                                                                                                    |
| Reset                                                                                                    |                                                              | 31 fp:                                                                                                    |

After setting the positioning, the laser shape and the scene shape in the map have basically overlapped, the means the regulation is complete. As the picture shown below.

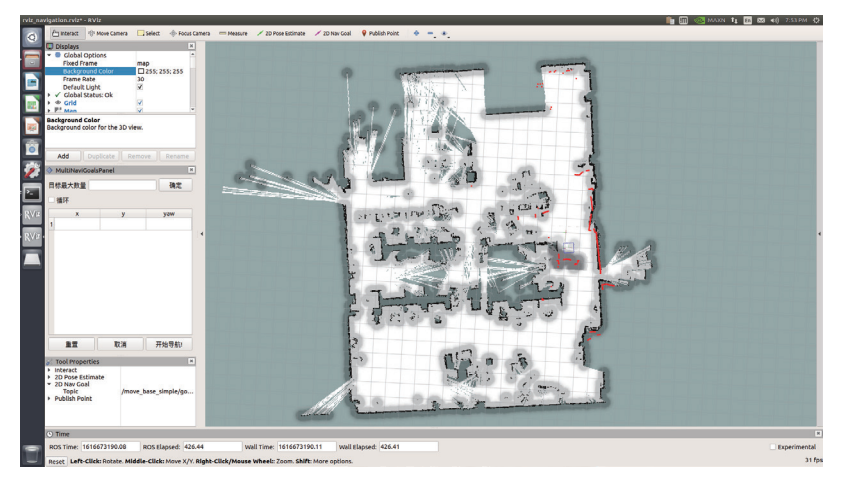

(4) Set multiple target points on the multi-point navigation plug-in in the left column, click Start Navigation, and switch the SWB to command control mode.

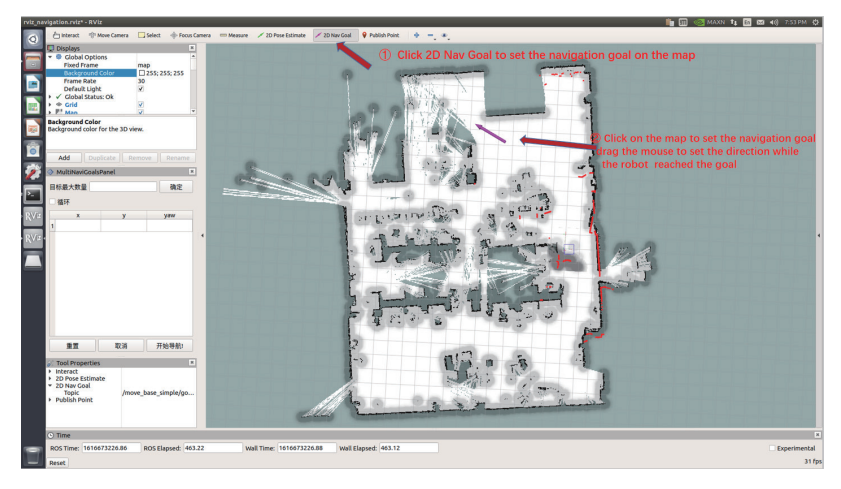

The target point is generated, as the picture shown below.

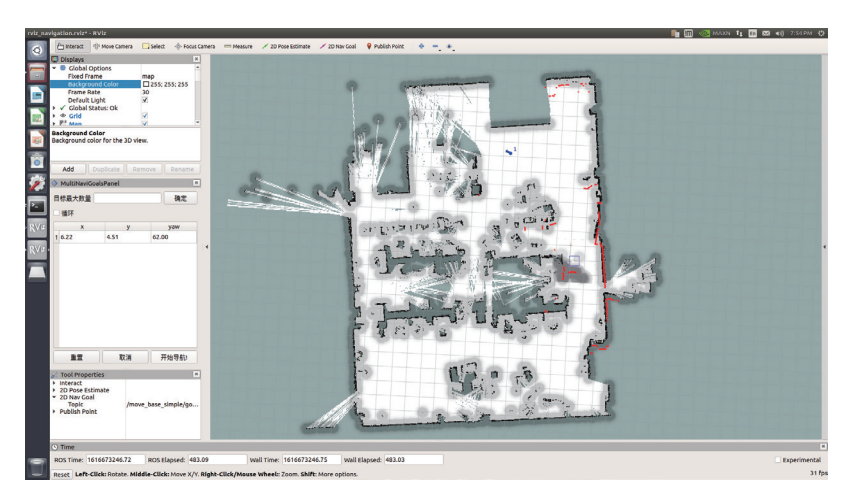

Click to start navigation, the map has generated a path (in green), and it will automatically navigate to the target point

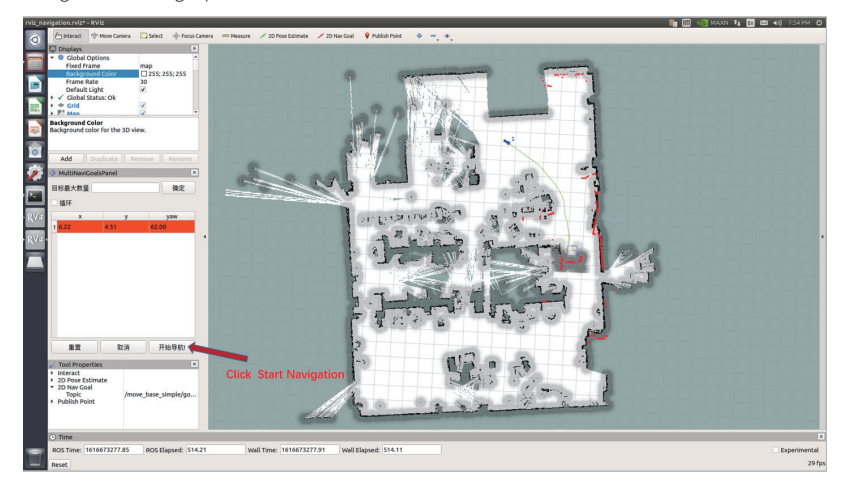

## 3.7.2 3D Lidar

## 3.7.2.1 3D Lidar map building

Take the VLP-16 radar as an example. The VLP-16 radar is a 16-line lidar. In 2° increments, 16° up and down respectively. Since the VLP directly outputs point cloud data, 16 lines of laser data are included. Gmapping mapping requires only one line of data, so point cloud data must be compressed. For this time, you can use the ros package provided by VLP to compress the point cloud data and output /scan. You can also use the pointcloud\_to\_laserscan package we provide to compress point cloud data. Since the 3D lidar has a sweep angle, the sweep blind area of the 3D radar will be less than that of the 2D radar. After obtaining the scan data, you can transfer the data to gmapping, and then provide a relatively reliable odometer information and correct coordinate system transformation and gmapping can be created.

#### 3.7.2.2 3D Lidar Autonomous Navigation

SLAM Mapping:

(1) Start the lidar and publish the coordinate transformation of base\_link-><laser\_link>

roslaunch scout\_bringup open\_rslidar.launch

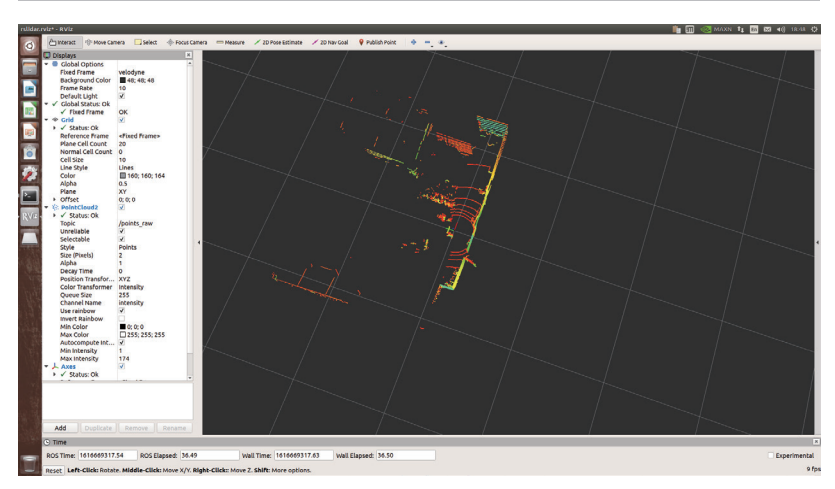

#### (2) Start gmapping mapping node

roslaunch scout\_bringup gmapping.launch

(3) Use the remote control to control the Kit to move around the scene. After building the map, save the map to the specified directory (usually /description)

rosrun map\_server map\_saver -f ~/catkin\_ws/scout \_base/scout\_description/maps/map

Autonomous Navigation:

(1) Start the lidar and publish the coordinate transformation of base\_link-><laser\_link>

roslaunch scout\_bringup open\_rslidar.launch

(2) Start move\_base navigation

roslaunch scout\_bringup navigation.launch

(4) Regulate the actual position of the robot on the map displayed in rviz, and regulate the chassis rotation by publishing an approximate position with the handle. When the laser shape overlaps with the scene shape in the map, the regulation is complete.

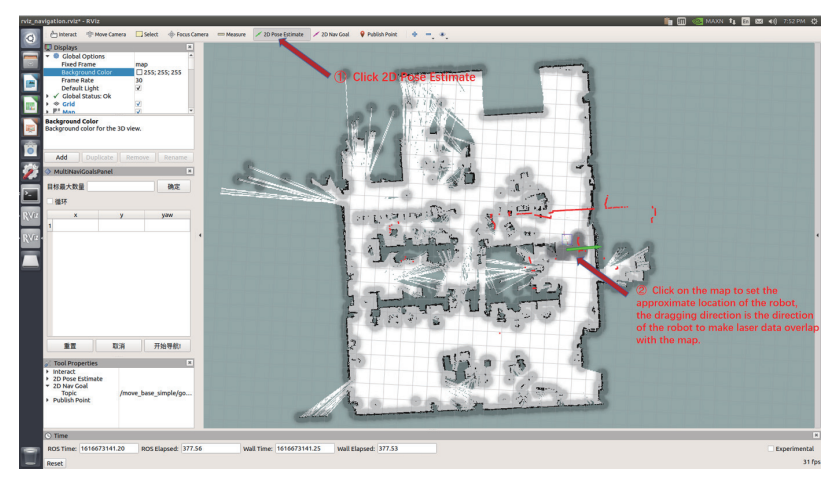

After setting the positioning, the laser shape and the scene shape in the map have basically overlapped, the means the regulation is complete. As the picture shown below.

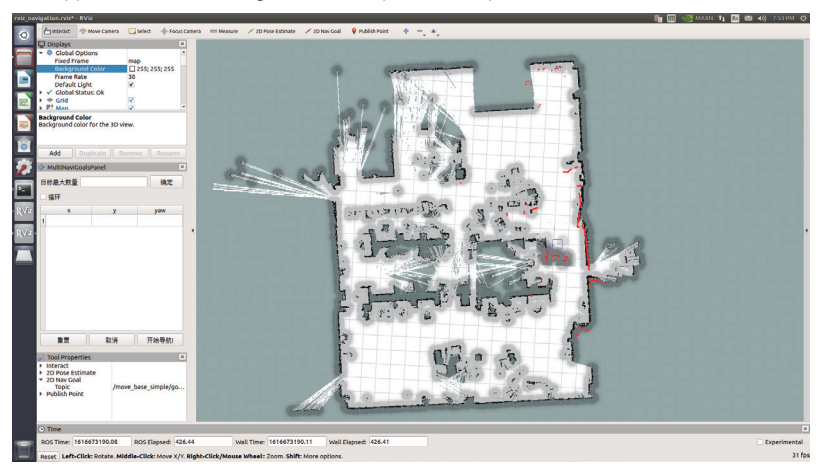

(4) Set multiple target points on the multi-point navigation plug-in in the left column, click Start Navigation, and switch the SWB to command control mode.

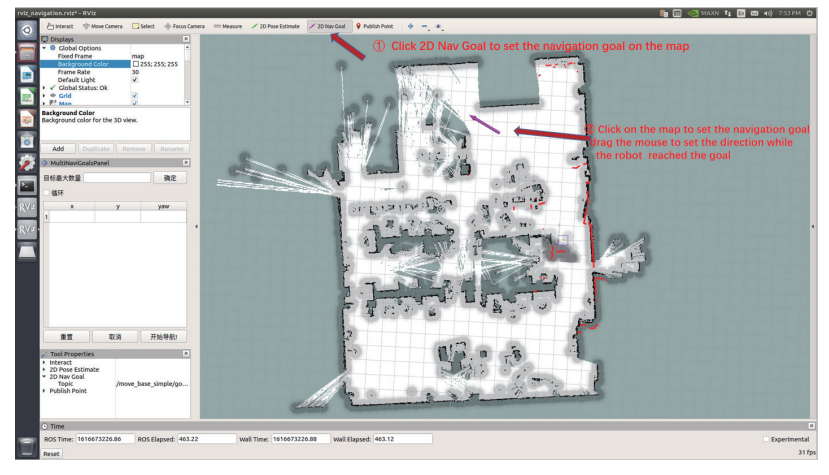

The target point is generated, as the picture shown below.

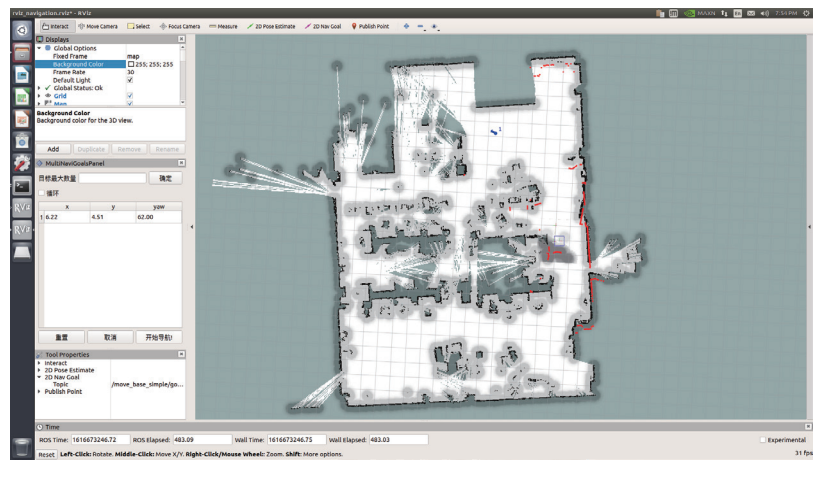

Click to start navigation, the map has generated a path (in green), and it will automatically navigate to the target point.

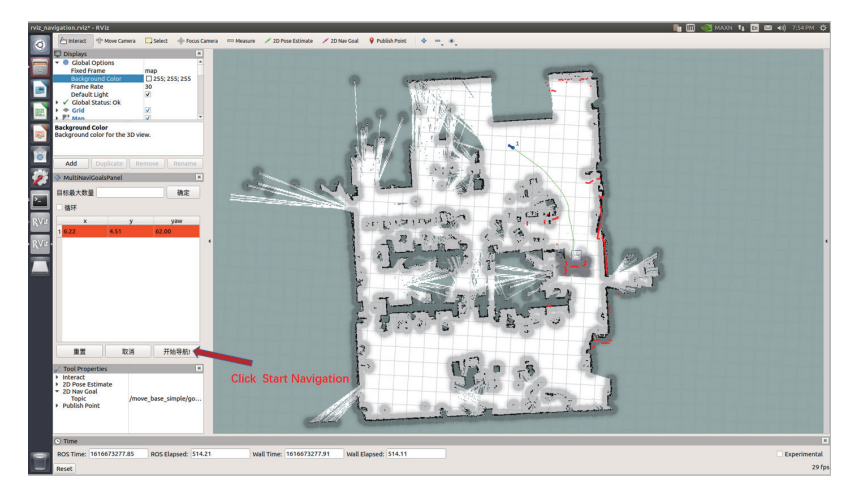

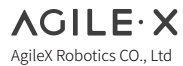

WWW.AGILEX.AI Email:sales@agilex.ai TEL:+86-769-22892150

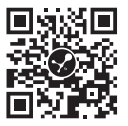